#### **Meeting attendance procedures**

#### IEEE 802.3 Working Group Plenary San Diego, CA July 2010

### **Meeting attendance**

- The IEEE-SA Meeting Attendance Tool will be the basis of the official attendance record for this meeting
- To use the tool, you must have an IEEE Web Account

## **Points of emphasis**

- You may log in using your IEEE Web Account user ID or the primary e-mail address specified in your IEEE Web Account
  - Your password is your IEEE Web Account password
- You need to login only once per meeting
  - You are certifying that you are attending a "substantial" portion of that meeting

## **Contact information**

- A participant's web account information will be the official record for contact information
  - This information may be updated at any time by the participant
  - It is not subject to errors during transcription of a written record
  - Your name will appear in the record as it is entered in your IEEE Web Account
  - The primary e-mail address specified in your IEEE Web Account will be our primary means to contact you
  - Updates are reflected in the Working Group database following each session
- To obtain and maintain voting membership, you must maintain correct contact information in the official record

### For this session...

- The URL to access the IEEE Meeting Attendance Tool for this meeting is...
  - <u>http://murphy.events.ieee.org/imat/</u>
  - There is no session access code
- The server is locally hosted and cannot be reached from outside of the local network
  - You MUST disconnect your VPN software
- If you create a bookmark for this link, ensure that the bookmark reflects this URL exactly as shown
  - DO NOT bookmark any pages to which this link re-directs you

#### **IEEE-SA Meeting Attendance Tool**

## Introduction

- There are four steps to using this system
- Prior to or during the session
  - 1. Get a free Web Account if you don't already have one (keep your contact data in this area up to date)
  - 2. Register your Interest Areas in myProject if you haven't done so already (it's up to you to keep this updated as needed)
- Each day during the session
  - 3. Log in to the meeting attendance tool (contact an IEEE 802.3 Working Group officer for the URL to access this system)
  - 4. Log your attendance and affiliation

#### Step 1a – Get a free IEEE Web Account

| IEEE HOME   SEARCH IEEE   SHOP   WEB ACCOUNT   CONTACT IEEE<br>Membership Publications Services Standards Conferences Careers/Jobs                 | <b>∲IEEE</b>                       |
|----------------------------------------------------------------------------------------------------|------------------------------------|
| IEEE Standards Association                                                                                                    | PROJECT SEARCH IEEE-SA MEMBER AREA |
| IEEE STANDARDS DEVELOPMENT ONLINE   The Freedom to Initiate, Produce and Manage Standards Online from Anywhere   SDOL Home Initiate Produce Manage |                                    |
| Welcome to IEEE Standards Development Online, the Standards Association's                                                                          | <u>Heip</u> <u>Announcements</u>   |
| electronic tool for managing your projects                                                                                                    |                                    |
| Please use your IEEE web Account username and password to begin using this system.                                                                 |                                    |
| An IEEE Web Account provides IEEE members, IEEE-SA Members and other valued customers access to a variety of IEEE online services.                 |                                    |
| Username: Password:                                                                                                    |                                    |
| Login                                                                                                    |                                    |
| Need an IEEE Web Account or forget your username or password?                                                                                      | E Web Account                      |
| Note: IEEE uses Cookies for Web Account Registration, Change Password<br>and Recover Username/Password                                             |                                    |
|                                                                                                    |                                    |

- If you already have an IEEE Web Account, you may skip to the next step, otherwise...
- Go to <u>http://development.standards.ieee.org</u> and click on the link to get an IEEE Web Account

# Step 1b – Opting out of IEEE mailings

- You can modify your options in the Web Accounts at <u>http://www.ieee.org</u> then click on "Log into My Account" on the right navigation bar
- Once you log in there will be links on the left side of the screen
- Click on "Communication Preferences"

# Step 1b – Opting out of IEEE mailings

- To edit the preferences, click on "Edit"
- This opens the options for you to change the preferred contact method...
  - Do not call
  - Do not send postal mail
  - Do not fax
  - Do not send email
  - Do not send 3rd party mail
  - Do not include in membership directory
  - Do not include in annual IEEE elections
- Save your changes before you exit the form

## Step 2 – Register your Interest Areas

| IEEE Computer Society                        | <u>C</u>             |
|----------------------------------------------|----------------------|
| Design Automation                            | <u>C/DA</u>          |
| Foundation for Intelligent Physical Agents   | <u>C/FIPA</u>        |
| ± 🗌 Information Assurance                    | <u>C/IA</u>          |
| Local and Metropolitan Area Networks         | <u>C/LM</u>          |
| 🗄 🔲 Higher Layer LAN Protocols Working Group | <u>C/LM</u> /WG802.1 |
| 🗄 🗔 Logical Link Working Group               | <u>C/LM</u> /WG802.2 |
| Ethernet Working Group Select Interest Area  | <u>C/LM</u> /WG802.3 |

- If you have already selected your Interest Areas in myProject, you may skip this step, otherwise...
- Go to <u>http://development.standards.ieee.org</u> and enter your username (Web Account ID) and password to get into myProject
- Select "Manage Activity Profile" and drill down to select the Working Group and/or Project(s) in which you have an interest
- For each of these you will need to specify your affiliation

#### **Step 3a – Select session**

|       | <b>IEE</b>                              | E                                                      | IEEE Attendance Tool                                     |        |
|-------|-----------------------------------------|--------------------------------------------------------|----------------------------------------------------------|--------|
|       | HOME                                    |                                                        |                                                          |        |
|       |                                         | IEEE Attend                                            | lance Tool                                               |        |
|       | Welcome to the IEE<br>myProject™ system | EE Attendance Tracking system. This system provi<br>1. | ides onsite attendance tracking integrated with the IEEE |        |
|       | Local and Metropoli                     | Please select the meeting you                          | u are currently attending                                |        |
|       | Start Date                              | Meeting Name                                           | City Country                                             |        |
|       | 2008/11/09                              | NOV08 - IEEE 802 Plenary - Dallas                      | Select session                                           |        |
|       |                                         |                                                        |                                                          |        |
| Conta | act an IE                               | EE 802.3 Working<br>access this                        | g Group officer for the L<br>s system                    | JRL to |
|       |                                         | Copyright © 2007                                       | -2008 IEEE                                               |        |

- Make sure you have an IEEE Web Account per step 1
- Make sure you've designated your myProject Interest Areas per step 2
- You may be asked to enter a "session access code"

#### **Step 3b - Log in to the tool**

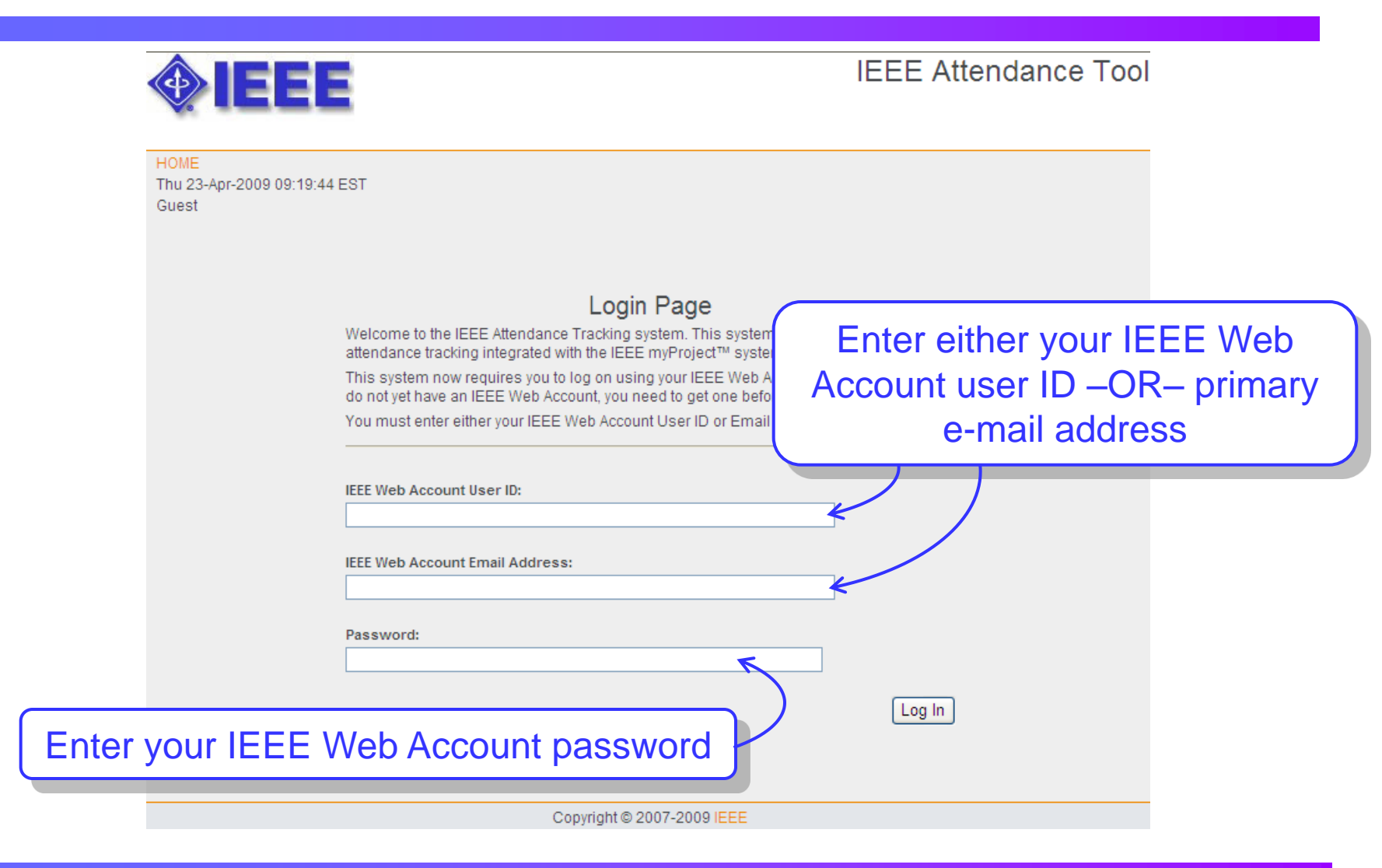

### **Common errors**

- You receive the message "An IEEE Web Account was found but the password is not correct. Please try again"
  - You may have forgotten your password
    - Reset your Web Account password: <a href="http://www.ieee.org">http://www.ieee.org</a>
- You receive the message "IEEE Web Account was not found. Please try again"
  - You may have forgotten your user ID or primary e-mail address
    - Contact Christina Sahr (<u>c.sahr@ieee.org</u>)
  - You may not have an IEEE Web Account
    - Create a Web Account: <a href="http://www.ieee.org">http://www.ieee.org</a>

### Step 4a – Select Working Group

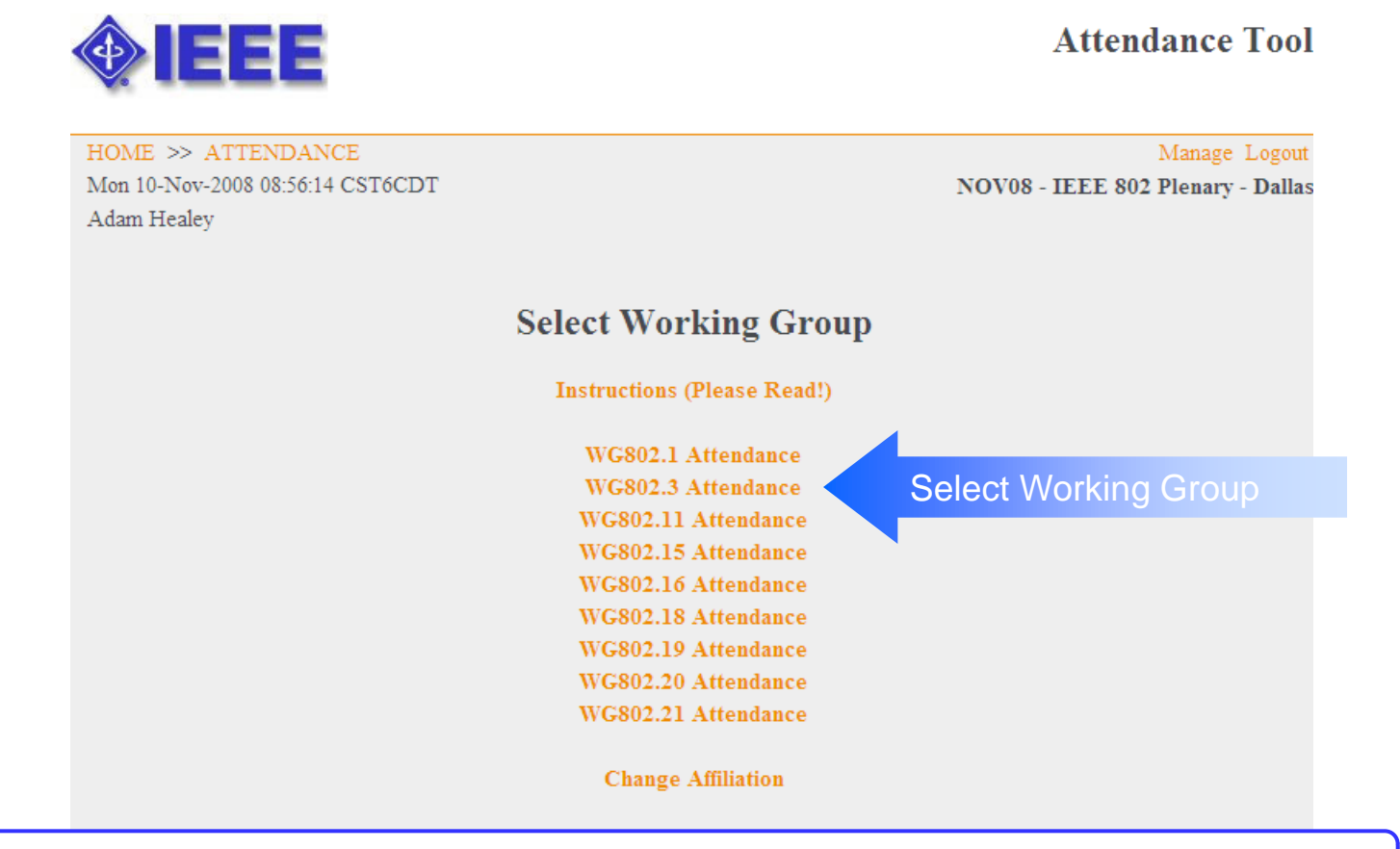

#### Ensure that you select the correct working group (WG802.3)

Copyright © 2007-2008 IEEE

### Step 4b – Log your attendance

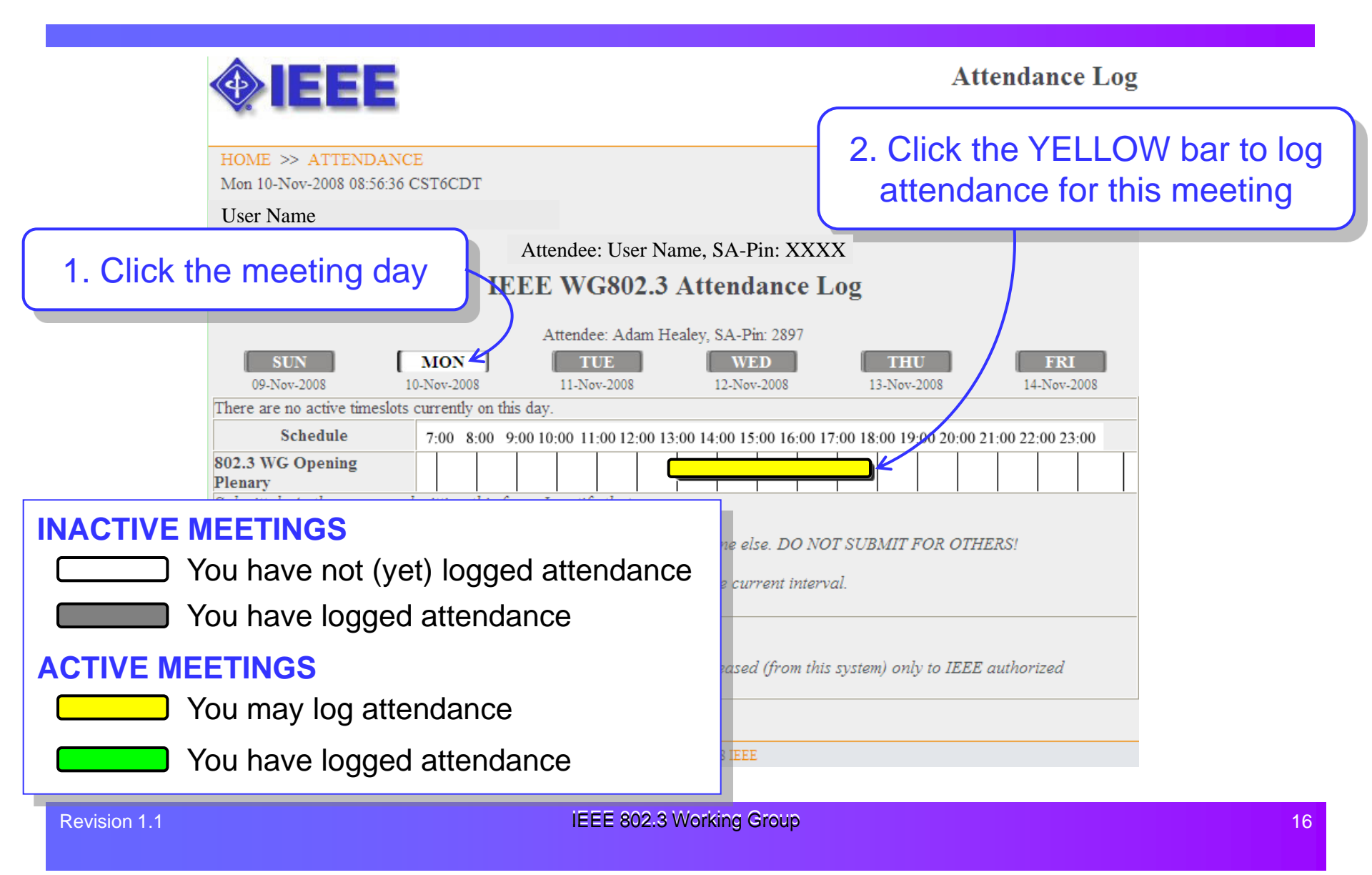

## Step 4c – Declare your affiliation

| HOME >> ATTENDANCE                                                                       | Additional Informatio                                                                 |
|------------------------------------------------------------------------------------------|---------------------------------------------------------------------------------------|
| Tue 21-Apr-2009 10:47:05 EST<br>Christina Sahr                                           |                                                                                       |
| Instructions                                                                             | Type your affiliation                                                                 |
| Start typing your affiliation below. If your affiliation shows u<br>recorded.            | up on the list you may choose it, othenvise keep typing your affiliation for it to be |
| Working Group Affiliation                                                                |                                                                                       |
| You do not currently have an affiliation declared for this wo<br>the bottom of the page. | orking group. Please enter your affiliation for "1694_WG" and click on "Submit" at    |

- The first time you log attendance for a meeting, you will be asked to declare your affiliation
- You must declare your affiliation in order to receive attendance credit

## **Disclosure of affiliation**

#### • From the IEEE-SA Standards Board By-Laws, Section 5

- (http://standards.ieee.org/guides/bylaws/sect5.html)

#### • 5.2.1.5 Disclosure of affiliation

Every member and participant in a working group, Sponsor ballot, or other standards development activity shall disclose his or her affiliation. An individual is deemed "affiliated" with any individual or entity that has been, or will be, financially or materially supporting that individual's participation in a particular IEEE standards activity. This includes, but is not limited to, his or her employer and any individual or entity that has or will have, either directly or indirectly, requested, paid for, or otherwise sponsored his or her participation. Failure to disclose every such affiliation may result in complete or partial loss of rights to participate in IEEE-SA activities. An individual is not excused from compliance with this policy by reason of any claim of a conflicting obligation (whether contractual or otherwise) that prohibits disclosure of affiliation.

A person who believes that a participant's disclosure is materially incomplete or incorrect should report that fact to the Secretary of the IEEE-SA Standards Board and the appropriate Sponsor(s).

## Updating your affiliation – 1

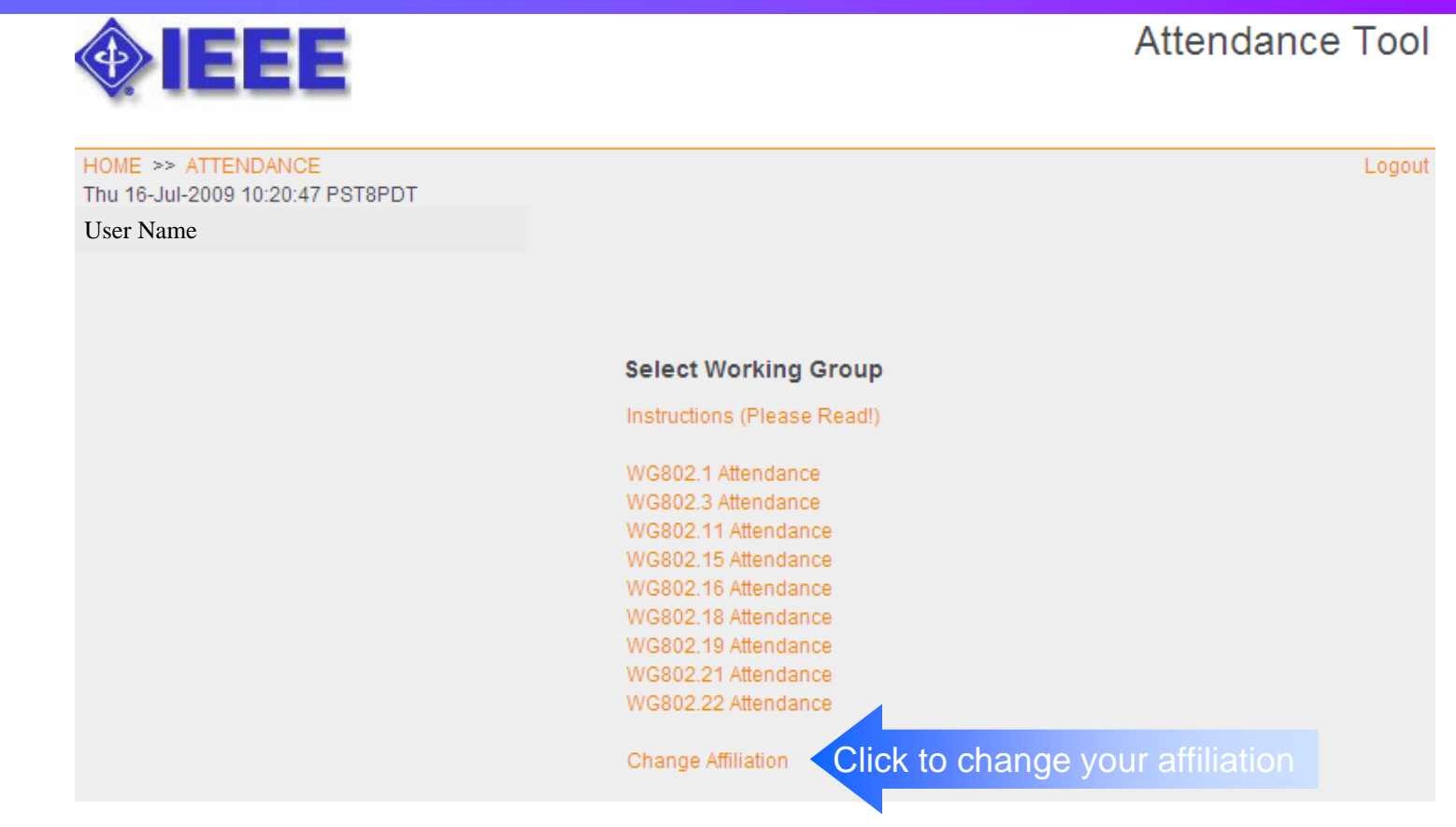

- Log in to the meeting attendance tool
- Select "Change Affiliation" at the bottom of the list

## Updating your affiliation – 2

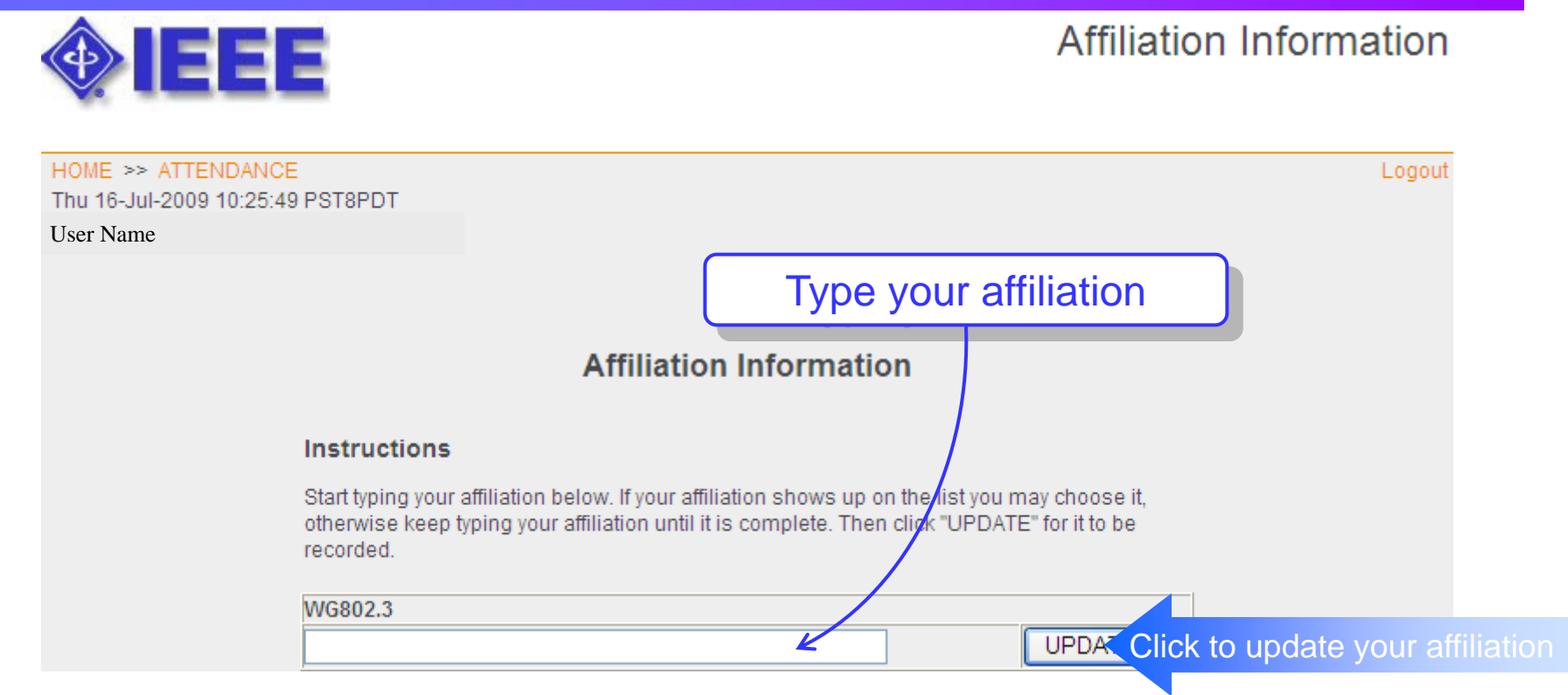

- Enter your affiliation in the text box corresponding to the working group
- It is possible to have multiple affiliations for a given working group, or different affiliations for different working groups